### 線上預約及調閱操作說明

凡本人持有本館或聯盟館借閱證且無逾期停借之情事,均可線上申請在架調閱 或外借預約服務,每人調閱或預約總件數以四件為限(含圖書、視聽資料)。 一、外借預約服務:

本館總館、黎明分館及中興分館提供線上申請預約本館外借中或展示中之館藏資料。

1. 搜尋欲借閱之書目,館藏位置區域顯示書籍已被外借,可進行線上預約。

| 50                                                                 | 現在位置: 首頁 / 雪                                                                                                    | E詢列表頁 / 詳細資料頁                                  |              |                    |                     |    |                    |         |
|--------------------------------------------------------------------|----------------------------------------------------------------------------------------------------|------------------------------------------------|--------------|--------------------|---------------------|----|--------------------|---------|
| 封面   QR-Code<br>書封來源: <u>博客來網路書店</u>                               | 左撇子的電影博4<br>• 作者: <u>左撇子</u><br>• 著者敘述: 左撇<br>• 出版項: 臺北市<br>• 版本语·初版                                                               | 勿館:看電影長知識,讓<br><sup>子著</sup><br>:商周,2019[民108] | 你的電影更好利      | ≣ = Lefty's mo     | vie museum          |    |                    | ۷       |
| 回到頁面最上方<br>館藏位置<br>匯出<br>書籍簡介<br>作者簡介<br>鄰近書櫃的書<br>評分/評論<br>MARC格式 | <ul> <li>現格:261面 彊</li> <li>現格:261面 彊</li> <li>土類:雪影子,</li> <li>叢書名:Fantas</li> <li>其他既名:看電</li> <li>胰示更多</li> <li>在菜調問</li> </ul> | ;21公分<br>主适 <u>指導</u><br>LC<br>影長知識讓你的電影更好看。   | 看電影長知識違      | 你的電影更好 <u>者</u>    |                     |    |                    |         |
|                                                                    | 館藏位置<br>館藏地 ▼ 0 5                                                                                                    | 顯示可外借館藏                                        |              |                    |                     |    | 總件數3件 抈            | ⊧序條件 ◆  |
|                                                                    | 尋書單/位置                                                                                                    | 館藏地/室                                          | 特藏/用途 🚺      | 索書號                | 狀態/到期日              | 說明 | 種型 條碼號             | 預約(人數)  |
|                                                                    | Q                                                                                                    | 總館/1樓大廳熱門暨新書<br>區                              | 熱門書/年度新<br>書 | BH 987.83 40<br>51 | 已被外借/2020-05-<br>10 |    | 311200124560<br>17 | ) 預約(0) |

 線上預約須先登入個人帳號、密碼,本館登入帳號為身份證字號,密碼預 設為生日月日四碼(或自行設定)。

|                  | 會員登入                            | × |
|------------------|---------------------------------|---|
| 帳號請輸入储<br>密碼請輸入自 | 情閱證號或身分證字號<br>目訂密碼(預設密碼:生日月日四碼) |   |
| 帳號               | 請輸入借閱證號或身分證字號                   |   |
| 密碼               | 請輸入密碼                           |   |
| — 無法登            | 登入<br>忘記密碼<br>網路辦證              |   |

## 3. 登入後,點選 預約(0),即可進入預約畫面。選擇取書館,可選擇本館總

| 預約        |                | $(\mathbf{x})$ |
|-----------|----------------|----------------|
| 取書館:      | 總館             | <b>*</b>       |
| 館藏地:      | 總館             |                |
| 條碼號:      | 31120012456017 |                |
| 索書號:      | BH 987.83 4051 |                |
| 自動取消預約日期: | 2022/04/29     |                |
|           | 確定預約           |                |

館、黎明分館或中興分館取書。確認資料無誤後,點選確定預約。

如有圖書逾期、停權等情形將暫停預約權利,相關規定請參閱本館閱覽規 定。

(<u>https://www.nlpi.edu.tw/FileUploadListC006410.aspx?Cond=93300b0</u> 1-c6cd-403e-a8ee-c6ccb564464c)。

#### 二、在架調閱服務:

- 1. 本館在架調閱服務分為閉架調閱及在架跨館調閱:
  - 閉架調閱:意指調閱總館閉架書庫之圖書,依本館閉架書庫館藏 調閱服務要點辦理。
  - (2) 在架跨館調閱:讀者可線上申請調閱本館總館、黎明分館及中興 分館在架館藏,並至指定取書館借閱資料。
- 本項服務僅限選擇典藏館以外之館別為取書館。在架跨館調閱之館藏如 由現場讀者優先取得,將優先提供予現場讀者借閱,申請調閱者須依序 等候取書。

3. 閉架調閱操作說明:

# (1) 搜尋欲借閱之書目,館藏位置區域顯示館藏地為閉架書庫,館藏狀態為

「在架」,可進行閉架調閱。

| 哈莉波特                                 | 在架調閱        |                       |         |                             |                     |    |    |                    |                |
|--------------------------------------|-------------|-----------------------|---------|-----------------------------|---------------------|----|----|--------------------|----------------|
|                                      | 館藏位置        |                       |         |                             |                     |    |    |                    |                |
| 封面   QR-Code<br>書封來源: <u>博客來網路書店</u> | 館藏地 🔻 🦳 只   | 顯示可外借館藏               |         |                             |                     |    | 總伯 | +數 11 件 排序         | 5條件            |
|                                      | 尋書單/位置 🚺    | 館藏地/室                 | 特藏/用途 🚺 | 索書號                         | 狀態/到期日              | 說明 | 類型 | 條碼號                | 預約(人數          |
| 回到負面最上方<br>館藏位置<br>匯出                |             | 總館/5樓青少年區             | 青少年資料   | YA 873.57 R884 y.1<br>01    | 已被外借/2020-0<br>5-03 |    |    | 3112001050<br>3026 | 預約(0)          |
| 二一<br>書籍簡介<br>鄰近書櫃的書                 | •           | 總館/4樓語文資料區            | 中文圖書    | 873.57 R884 c.10            | 已被外借/2020-0<br>5-17 |    |    | 3112000716<br>9070 | 預約(0)          |
| 評分/評論<br>MARC格式                      | <b>@ ()</b> | 總館/4樓語文資料區            | 中文圖書    | 873.57 R884 c.13/0<br>97A32 | 在架                  |    |    | 3112001156<br>2831 | 預約(0)<br>政策不可預 |
|                                      | 00          | 總館/1樓兒童中心童書區          | 中文童書    | J 873.57 R884 c.14          | 在架                  |    |    | 3112001268<br>7322 | 預約(0)<br>政策不可預 |
|                                      |             | 總館/1樓兒童中心童書區          | 中文童書    | J 873.57 R884 c.15          | 預約待取                |    |    | 3112001268<br>7330 | 預約(1)          |
|                                      | •           | 總館/4樓語文資料區            | 中文園書    | 873.57 R884 c.5             | 已被外借/2020-0<br>5-02 |    |    | 3112000620<br>1700 | 預約(0)          |
|                                      | Q           | 總館閉架書庫/閉架書庫區<br>(須調閱) | 中文圖書    | 873.57 R884 c.12/0<br>97A32 | 已被外借/2020-0<br>5-19 |    |    | 3112001136<br>4550 | 預約(0)          |
|                                      | Q           | 總館閉架書庫/閉架書庫區<br>(須調閱) | 中文圖書    | 873.57 R884 c.3/02<br>1B42  | 在架                  |    |    | 3112000620<br>1684 | 預約(0)<br>政策不可預 |
|                                      |             |                       |         |                             |                     |    |    |                    |                |

(2)在架調閱須先登入個人帳號、密碼,本館登入帳號為身份證字號,密碼 預設為生日月日四碼(或自行設定)。

|                  | 會員登入                           |  |
|------------------|--------------------------------|--|
| 帳號請輸入借<br>密碼請輸入自 | i閱證號或身分證字號<br>訂密碼(預設密碼:生日月日四碼) |  |
| 帳號               | 請輸入借閱證號或身分證字號                  |  |
| 密碼               | 請輸入密碼                          |  |
| — 無法登            | 登入<br>:入<br>忘記密碼 網路辦證          |  |

(3) 登入後,點選 在架調閱 進入調閱畫面。選擇要調閱的圖書條碼,並選 擇取書館,可選擇本館總館、黎明分館或中興分館取書。完成後點選下 一步。

| 1.「總館<br>2.「索龍<br>3.注意:<br>4.熱門龍<br>取書館) | 館閉架書庫」:須調閱、有固定取書時段。<br>書號」中的v.1(第一集)、v.2(第三集)、v.3<br>未外借之館藏不提供於典藏館取書,閉<br>書/年度新書借期為14天。<br>別:<br>總館 | 請参考「本網址」。<br>3(第三集)作為不同集數之識別。<br>R書庫館藏不在此限。 |      |                |
|------------------------------------------|----------------------------------------------------------------------------------------------------|---------------------------------------------|------|----------------|
|                                          | (                                                                                                   | 請輸入集數或刊期 Q 排序                               | 5條件  | ♦ 館藏篩選位置 ♦     |
|                                          | 館藏室                                                                                                 | 索書號                                         | 資料類型 | 條碼號            |
|                                          | 總館/4樓語文資料區                                                                                          | 873.57 R884 c.13                            | 中文圖書 | 31120011562831 |
|                                          | 總館/1樓兒童中心童書區                                                                                        | 873.57 R884 c.14                            | 中文童書 | 31120012687322 |
|                                          | 中興分館(南投)/中興2樓書庫                                                                                     | 873.57 R884 c.5                             | 中文圖書 | 31122000046800 |
| $oldsymbol{O}$                           | 總館閉架書庫/閉架書庫區(須調閱)                                                                                   | 873.57 R884 c.3                             | 中文圖書 | 31120006201684 |
|                                          | 總館閉架書庫/閉架書庫區(須調閱)                                                                                   | 873.57 R884 c.8                             | 中文圖書 | 31120006201668 |
|                                          |                                                                                                    | 下一步                                         |      |                |

.

## (4) 確認手機號碼、email 信箱資料無誤,點選確認申請。

| 調閱申請            |                                     | X |
|-----------------|-------------------------------------|---|
|                 | Mail)與聯絡方式(標示*為必填欄位)                | _ |
| 電子郵件信箱(E-Mail): | a16111@nlpi.edu.tw                  |   |
| 常用電子郵件信箱(E-Ma   | il):<br>請輸入電子郵件信箱                   |   |
| 電話號碼:           | 請輸入電話號碼                             |   |
| 手機號碼:           | 請輸入手機號碼                             |   |
| 取書館別:           | 總館                                  |   |
| 典藏館別:           | 總館閉架書庫                              |   |
| 🧯 哈利波特 : 消      | 失的密室                                |   |
| 作者:             | J. K. 羅琳(J. K. Rowling)著;彭倩文譯       |   |
| ISBN :          | 9789573317586 (平裝); 9573317583 (平裝) |   |
| 語文:             | chi                                 |   |
| 出版社:            | 皇冠文化                                |   |
|                 | 取消/關閉 確定申請                          |   |

- 4. 在架跨館調閱操作說明:
- (1) 搜尋欲借閱之書目,館藏位置區域顯示館藏地為其他分館,且圖書狀

態為在架,可進行在架跨館調閱。

| <b>腰</b> 代                                                                                                    | 左撇子的電影博物                                                                                                    | 7館:看電影長知識,讓                                                  | 你的電影更好有      | f = Lefty's mo     | vie museum          |    |    |                    | •               |
|----------------------------------------------------------------------------------------------------|----------------------------------------------------------------------------------------------------|--------------------------------------------------------------|--------------|--------------------|---------------------|----|----|--------------------|-----------------|
| 封面   QR-Code<br>書封末源: <mark>博客末銅銘書店</mark><br>回到頁面最上方<br>館礙位置<br>匯出<br>書籍簡介<br>作者簡介<br>降近書櫃的書<br>評分評論<br>MARC格式 | <ul> <li>作者:<u>左闧子</u></li> <li>著者欽述:左節市</li> <li>出版項:臺北市</li> <li>版本項:初版</li> <li>現格:261面:圖</li> <li>主題:<u>電影片,3</u></li> <li>叢書名:<u>Fantast</u></li> <li>其他懸名:<u>雪電</u></li> <li>願示更多</li> <li>在 架 調 閱</li> </ul> | 子著<br>商周,2019[民108]<br>;21公分<br><u>:远<br/>送長知識讓你的電影更好者</u> 。 | 看電影長知識 選     | 你的電影更好者            |                     |    |    |                    |                 |
|                                                                                                    | 館藏位置                                                                                                    |                                                              |              |                    |                     |    |    |                    |                 |
|                                                                                                    | 館藏地 ▼ □ 只顧示可外借館藏 總件數 3 件 排序條件 ◆                                                                                                    |                                                              |              |                    |                     |    |    | 客條件   ◆            |                 |
|                                                                                                    | 尋書單/位置                                                                                                    | 館藏地/室                                                        | 特藏/用途 🚺      | 索書號                | 狀態/到期日              | 說明 | 類型 | 條碼號                | 預約(人數)          |
|                                                                                                    | Q                                                                                                    | 總館/1樓大廳熱門暨新書<br>區                                            | 熱門書/年度新<br>書 | BH 987.83 40<br>51 | 已被外借/2020-05-<br>10 |    |    | 311200124560<br>17 | 預約(0)           |
|                                                                                                    | <b>© O</b>                                                                                                    | 黎明分館/黎明3樓書庫                                                  | 中文圖書         | 987.83 4051<br>c.1 | 在架                  |    |    | 311210024873<br>27 | 預約(0)<br>政策不可預約 |
|                                                                                                    | <b>© &gt;</b>                                                                                                    | 中興分館(南投)/中興2樓<br>書庫                                          | 中文圖書         | 987.83 4051<br>c.2 | 已被外借/2020-05-<br>21 |    |    | 311220003664<br>97 | 預約(0)           |

(2)在架調閱須先登入個人帳號、密碼,本館登入帳號為身份證字號,密 碼預設為生日月日四碼(或自行設定)。

|                  | 會員登入                          | $(\times$ |
|------------------|-------------------------------|-----------|
| 帳號請輸入借<br>密碼請輸入自 | 閱證號或身分證字號<br>訂密碼(預設密碼:生日月日四碼) |           |
| 帳號               | 請輸入借閱證號或身分證字號                 |           |
| 密碼               | 請輸入密碼                         |           |
| — 無法登            | 登入<br>入<br>忘記密碼 網路辦證          |           |

- (3) 登入後,點選 在架調閱 進入調閱畫面。選擇要調閱的圖書條碼,並選
  - 擇取書館,僅限選擇典藏館以外之館別為取書館。完成後點選下一步。

| 調閱E                                       | 申請                                                                                                    |                                                     |               | $\otimes$      |
|-------------------------------------------|----------------------------------------------------------------------------------------------------|-----------------------------------------------------|---------------|----------------|
| 1.「總館<br>2.「索書<br>3.注意:未<br>4.熱門書<br>取書館別 | 閉架書庫」:須調閱、有固定取書時段號」中的v.1(第一集)、v.2(第三集)、<br>影」中的v.1(第一集)、v.2(第三集)、<br>5外借之館藏不提供於典藏館取書,閉<br>/年度新書借期為14天。<br>J: <mark>總館</mark> | 段,請參考「本網址」。<br>v.3(第三集)作為不同集數之詞<br>閉架書庫館藏不在此限。<br>◆ | <b>銭</b> 万] ∘ |                |
|                                           |                                                                                                    | 請輸入集數或刊期 Q                                          | 排序條件          | \$ 館藏篩選位置 \$   |
|                                           | 館藏室                                                                                                    | 索書號                                                 | 資料類型          | 條碼號            |
| ۲                                         | 黎明分館/黎明3樓書庫                                                                                                    | 987.83 4051 c.1                                     | 中文圖書          | 31121002487327 |
|                                           |                                                                                                    | 下一步                                                 |               |                |

(4) 確認手機號碼、email 信箱資料無誤,點選確認申請。

| 調閱申請               |                                        | $(\mathbf{x})$ |
|--------------------|----------------------------------------|----------------|
| -<br>請確認電子郵件信箱(E-I | Mail)與聯絡方式(標示*為必填欄位)                   |                |
| 電子郵件信箱(E-Mail):    | a16111@nlpi.edu.tw                     |                |
| 常用電子郵件信箱(E-Ma      | il): 請輸入電子郵件信箱                         |                |
| 電話號碼:              | 請輸入電話號碼                                |                |
| 手機號碼:              | 請輸入手機號碼                                |                |
| 取書館別:              | 總館                                     |                |
| 典藏館別:              | 黎明分館                                   |                |
| 左撇子的電影<br>museum   | /博物館 : 看電影長知識,讓你的電影更好看 = Lefty's movie |                |
| 作者:                | 左撇子著                                   |                |
| ISBN :             | 9789864776573                          |                |
| 語文:                | chi                                    |                |
| 出版社:               | 商周                                     |                |
|                    | 取消/關閉 確定申請                             |                |

(5)在架跨館調閱之館藏如由現場讀者優先取得,將優先提供予現場讀者 借閱,申請調閱者須依序等候取書。如有圖書逾期、停權等情形將暫停 預約權利,相關規定請參閱本館閱覽規定。

(<u>https://www.nlpi.edu.tw/FileUploadListC006410.aspx?Cond=93300</u> b01-c6cd-403e-a8ee-c6ccb564464c) •